# How To: Add and Edit a Patient

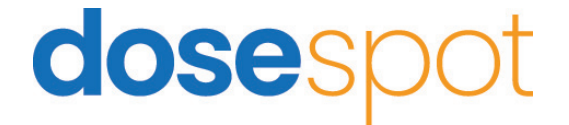

## How To: Add a Patient

| dosespot                        | DASHBOARD | PATIENTS |  |  |
|---------------------------------|-----------|----------|--|--|
| Welcome Prescribing Clinician 🙃 |           |          |  |  |
| Test Clinic                     |           |          |  |  |

• Start adding a patient by hitting the "PATIENTS" button in the upper left corner inside DoseSpot.

| Pa | atient List        |
|----|--------------------|
|    | Find A Patient     |
|    |                    |
|    | My Recent Patients |
|    | Add New Patient    |

• You will then be brought to the patient list tab where you can search or add a patient.

| Add Patient           |             |             |        |   |
|-----------------------|-------------|-------------|--------|---|
| Prefix                | First Name® | First Name* |        |   |
| Prefix                | First Name  |             |        |   |
| Middle Name           |             |             |        |   |
| Middle Name           |             |             |        |   |
| Last Name*            |             |             | Suffix |   |
| Last Name             |             |             | Suffix |   |
| Date of Birth*        |             | Gender*     |        |   |
|                       |             |             |        | ~ |
| Medical Record Number |             |             |        |   |
| Height                |             | Height Unit |        |   |
| 00.00                 |             |             |        | ~ |
| Weight                |             | Weight Unit |        |   |
| 00.00                 |             |             |        | ~ |
| Hospice / Terminally  | Ш           |             |        |   |

|                     |                       |   | 8          |
|---------------------|-----------------------|---|------------|
| Address Line 1*     |                       |   |            |
| Address Line 1      |                       |   |            |
| Address Line 2      |                       |   |            |
| Address Line 2      |                       |   |            |
| City®               | State®                |   | Zip Code®  |
|                     |                       | ~ | XXXX-XXXXX |
| Primary Phone Type* | Primary Phone Number* |   |            |
| ~ ~                 | XXX-XXX-XXXX          |   |            |
| Phone Type 2        | Phone Number 2        |   |            |
| v                   | XXX-XXX-XXXX          |   |            |
| Phone Type 3        | Phone Number 3        |   |            |
| ~                   | XXX-XXX-XXXX          |   |            |
| Save                |                       |   | Cancel     |
|                     |                       |   |            |
|                     |                       |   |            |

• Here you will fill in the new patient's personal info and demographic information. Once you hit save the patient will be added to your patient list.

| 1                  |        |        |              | Saurch |
|--------------------|--------|--------|--------------|--------|
|                    |        |        |              | Search |
| My Recent Patients |        |        |              |        |
| Add New Patient    |        |        |              |        |
|                    |        |        |              |        |
| Name               | i Apr  | Gender | 8 Birth Date | 1      |
| Mac Jones          | 23 yrs | Male   | Jan 5, 2000  | View   |
| David Ortiz        | 31 yrs | Male   | Nov 13, 1991 | View   |
|                    |        |        |              |        |

• Here you will see all of the patients you have added to this specific clinic and you will be able to select which patients you need to prescribe for.

### Alternatives

- Under the original prescription you will also have a list of alternatives for the drug
- These will include the same information as the original med

#### ALL ALTERNATIVES MUST BE APPROVED BY A PHARMACEUTICAL PROFESSIONAL THE ALTERNATIVES LISTED ARE TO BE TAKEN AS SUGGESTIONS ONLY

### How To: Edit a Patient

| Welcome Prescribing Clinician                                                                                                    |  |
|----------------------------------------------------------------------------------------------------|--|
| Test Clinic                                                                                                    |  |
| lest office                                                                                                    |  |
| Mac Jones, Male, 23 yrs Image: Comparison of the second second secon |  |

- After a patient is created you may edit their info on their patient profile.
- Select the "Edit Patient Info" button.

| Prefix                | First Name* |             |        |  |
|-----------------------|-------------|-------------|--------|--|
| Prefix                | Мас         |             |        |  |
| Middle Name           |             |             |        |  |
| Middle Name           |             |             |        |  |
| Last Name*            |             |             | Suffix |  |
| Jones                 |             |             | Suffix |  |
| Date of Birth*        |             | Gender*     |        |  |
| 01/05/2000            |             | Male        |        |  |
| Medical Record Number |             |             |        |  |
|                       |             |             |        |  |
| Height                |             | Height Unit |        |  |
| 00.00                 |             |             |        |  |
| Weight                |             | Weight Unit |        |  |
| 00.00                 |             |             |        |  |

|                                       |                       | 8            |
|---------------------------------------|-----------------------|--------------|
|                                       |                       | Reset Fields |
| Address Line 1*                       |                       |              |
| 455 N. Main St.                       |                       |              |
| Address Line 2                        |                       |              |
| Address Line 2                        |                       |              |
| City <sup>®</sup>                     | State*                | Zip Code*    |
| Raynham                               | Massachusetts ~       | 02767        |
| Primary Phone Type*                   | Primary Phone Number* |              |
| Work ~                                | (508) 550-5555        |              |
| Phone Type 2                          | Phone Number 2        |              |
| · · · · · · · · · · · · · · · · · · · | XXXX-XXXX-XXXX        |              |
| Phone Type 3                          | Phone Number 3        |              |
| · · · · · · · · · · · · · · · · · · · | XXX-XXX-XXXX          |              |
| Save                                  |                       | Close        |
|                                       |                       |              |

- This is where you will edit any information that needs to be changed for the patient.
- Once changes are made, press save to complete the editing process.

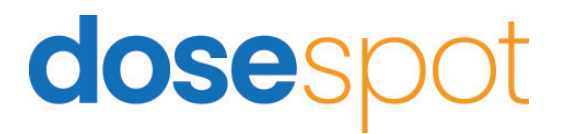